## 無法顯示繳費單解決方法

| ※ 瀏覽器: <u>IE</u> 、 <u>Chrome</u> 、 <u>FireFox</u> 、 <u>Android</u> 、 | iOS       |
|----------------------------------------------------------------------|-----------|
| 【正解除封鎖                                                               | ]         |
| ⇔step1. ▶請點選「工具」→「網際網路選項」。                                           |           |
| □ □ □ □ □ □ □ □ □ □ □ □ □ □ □ □ □ □ □                                |           |
| 19 重新開啓上次的瀏覽工作階段(2)                                                  |           |
| ■ 快顯封鎖程式(P) ▲ 管理附加元件(A)                                              |           |
| <ul> <li>● 離線工作(型)     <li>● 相容性檢視(型)     </li> </li></ul>           |           |
| 相容性檢視設定(B)<br>                                                       |           |
| 工具列① ▶                                                               |           |
| 瀏覽器列(፩) ▶                                                            |           |
| ▲> 開發者工具(D) F12                                                      |           |
| 建議的網站(①)                                                             |           |
| 🔁 網際網路選項(0)                                                          |           |
|                                                                      | /         |
| Step2 ▶請點選「隱私權」→取消勾選「快顯書                                             | †銷程式」→套用。 |
|                                                                      |           |
| 一般 安全性 隱私權 內容 連線 程式集 進路                                              |           |
| 設定                                                                   |           |
| 中<br>・ 封鎖缺乏簡潔層私權政策的第三方 Cookie                                        |           |
|                                                                      |           |
| Cookie                                                               |           |
|                                                                      |           |
|                                                                      |           |
| 快類封鎖程式。                                                              |           |
|                                                                      |           |
| InPrivate                                                            |           |
| ◆ □請勿收集資料供 InPrivate 篩進使用(P)                                         |           |
| ✓ InPrivate 瀏覽啓動時停用工具列印延伸摸組(I)                                       |           |
|                                                                      |           |
| 確定 取消 雲用(点)                                                          | Top       |

| 【Google Chrome 解除封鎖】                                                                                                    |     |  |
|----------------------------------------------------------------------------------------------------|-----|--|
| ♀step1.▶請點選網頁右上角「已封鎖彈出式視窗」。   ▶     ▶     ▶     ●     ●     ●     ●     ●     ●     ●     ●     ●     ●     ●     ●     ●     ●     ●     ●     ●     ●     ●     ●     ●     ●     ●     ●     ●     ●     ●     ●     ●     ●     ●     ●     ●     ●     ●     ●     ●     ●     ●     ●     ●     ●     ●     ●     ●     ●     ●     ●     ●     ●     ●     ●     ●         ●     ●                < |     |  |
| Step2. ▶請點選「永遠顯示 xxxxxxxx 的彈出式視窗」→「完成」。                                                                                                    |     |  |
| <ul> <li>▲bout:blank</li> <li>● 永遠顯示 memport molecut 的弾出式視窗</li> <li>&gt; 繼續封鎖彈出式視窗</li> </ul>                                                                                                    |     |  |
| <u>宣理封頭洋山丸倪菡設正</u> 完成                                                                                                    | Top |  |

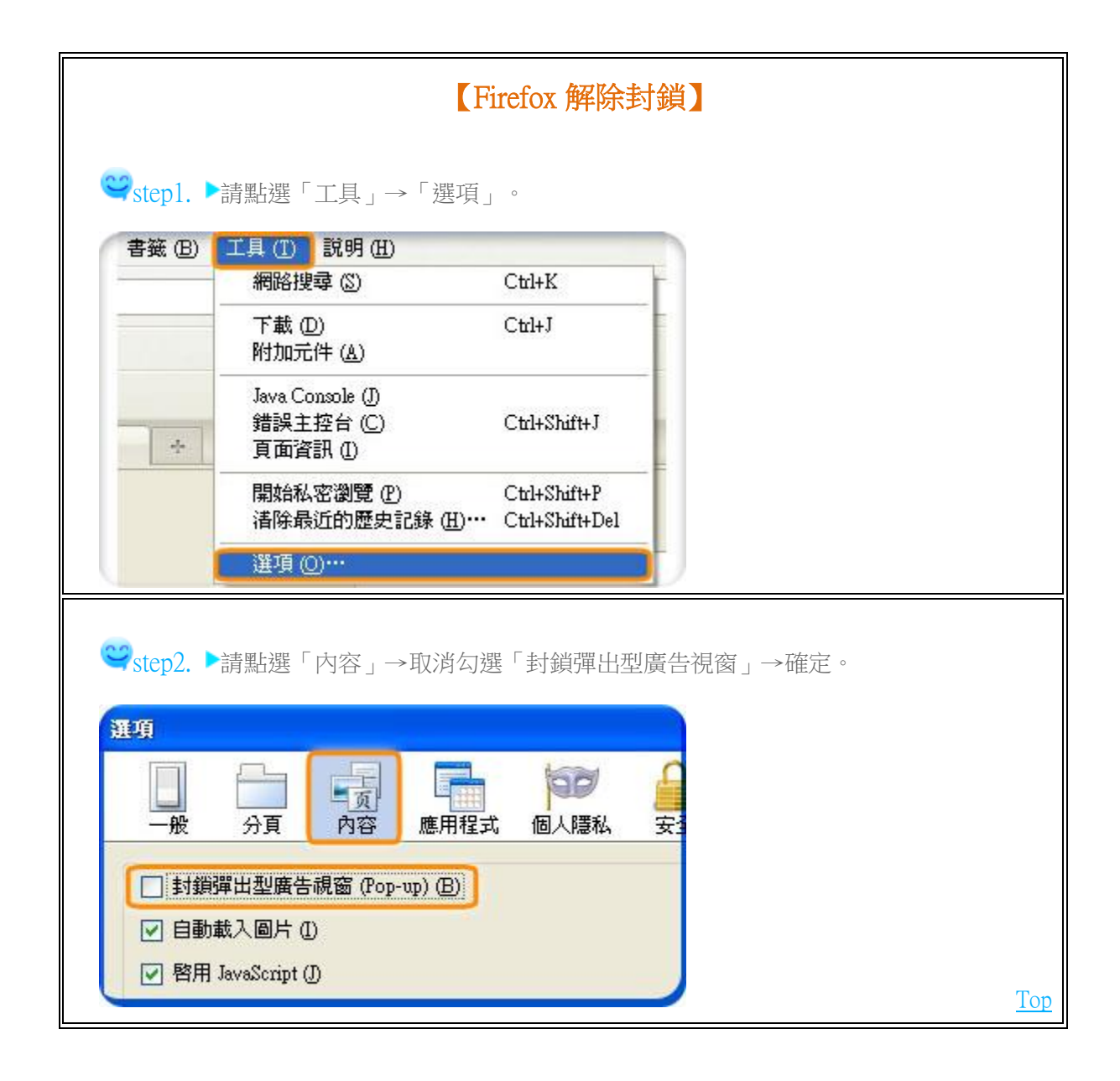

| 【Android 解除封鎖】              |  |  |
|-----------------------------|--|--|
| Step1. ▶請點選「■」→選擇「設定」。      |  |  |
| 下午 12:05                    |  |  |
| 上一頁 Www.google.com.tw/ 重新整理 |  |  |
| 新增至                         |  |  |
| 我的最愛                        |  |  |
| 視窗                          |  |  |
| 在頁面中尋找                      |  |  |
| 檢視電腦版網站 🛛 🗹                 |  |  |
| 分享網頁                        |  |  |
| 下載                          |  |  |
| 紀錄                          |  |  |
| 設定                          |  |  |
| 列印                          |  |  |
| 記明                          |  |  |
| ♀step2. ▶請點選「進階」。           |  |  |
| 下午 12:05                    |  |  |
| 設定                          |  |  |
| 一般設定                        |  |  |
| 隱私權與安全性                     |  |  |
| 按助工目                        |  |  |
| 励的工具                        |  |  |
| 進階                          |  |  |
| 頻寬管理                        |  |  |
|                             |  |  |

≌step3. ▶取消勾選「封鎖彈出式視窗」並勾選「啟用 GIF 動畫」。

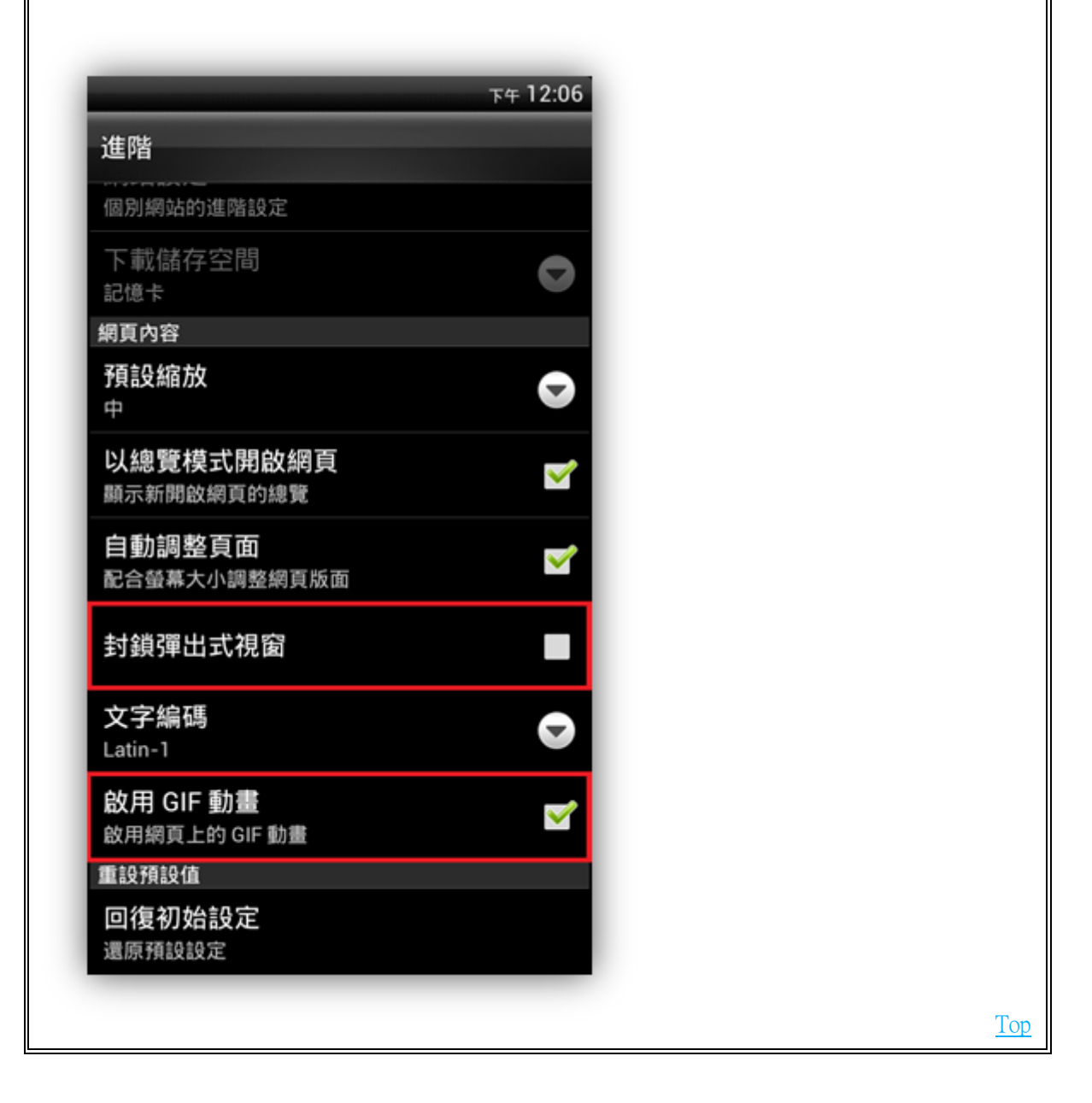

| 【iOS 解除封鎖】                 |            |  |
|----------------------------|------------|--|
| ❤step1. ▶請點選「              |            |  |
| 。<br>Step2. ▶請點選「Safari」。  |            |  |
|                            |            |  |
| 設定                         |            |  |
|                            | >          |  |
| □ 電子郵件/聯絡資訊/行事曆            | >          |  |
| ■ 電話                       | >          |  |
| 🥳 Safari                   | >          |  |
| □ 訊息                       | >          |  |
|                            |            |  |
| ❤step3. ▶關閉「阻擋彈出式視窗」並開啟「Ja | vaScript」。 |  |
| 設定 Safari                  |            |  |
| JavaScript                 |            |  |
| 阻擋彈出式視窗 OFF                | <u>Top</u> |  |